|                                                                                                    | に<br>たノヽ.フ L u ナ Z =                                                                       |                                                                           |  |
|----------------------------------------------------------------------------------------------------|--------------------------------------------------------------------------------------------|---------------------------------------------------------------------------|--|
|                                                                                                    | とう ノイレール うう                                                                                |                                                                           |  |
| アプリをダウンロードする                                                                                              |                                                                                            |                                                                           |  |
| ・下载 APP                                                                                                   | • APPดาวน์โหลดแอป                                                                          | Descargar la aplicación                                                   |  |
| ・下載                                                                                                    | $\cdot$ Download the app                                                                   | • Unduh aplikasi                                                          |  |
| • 앱을 다운로드하세요                                                                                              | • Baixe o aplicativo                                                                       | • Tải ứng dụng                                                            |  |
| <ul> <li>「App Store」か「Google Store」カ</li> </ul>                                                           | からアプリをダウンロードする。 「(                                                                         | rtdex<br>Catalog Pocket」や「カタポケ」と検索する                                      |  |
| ● 從 App Store 或 Google Store 下                                                                            | 載該應用程式。 搜尋關鍵字"Cata                                                                         | log Pocket"或"カタポケ"                                                        |  |
| ● 从 App Store 或 Google Store 下                                                                            | 载该应 <b>用程序。 搜索关</b> 键词 <b>"Cata</b>                                                        | log Pocket"或"カタポケ"                                                        |  |
| ● `App Store'나`Google Store'에서 앱:                                                                         | 을 다운로드하세요. "Catalog Pocket"                                                                | 또는 "カタポケ″라는 키워드로 검색하세요.                                                   |  |
| ● ดาวน์โหลดแอปจาก App Store หรือ (                                                                        | Google Store ค้นหาด้วยคำสำคัญ "Catal                                                       | og Pocket″ หรือ ``カタポケ"                                                   |  |
| • Download the app from the App St                                                                        | ore or Google Store. Search wth the                                                        | keywords "Catalog Pocket" or "カタポケ"                                       |  |
| ● Baixe o aplicativo na App Store ou Google Store. Pesquise por "Catalog Pocket" ou "カタポケ"                |                                                                                            |                                                                           |  |
| ● Descargar la aplicación desde App Store o Google Store. Buscar "Catalog Pocket" o "カタポケ"                |                                                                                            |                                                                           |  |
| ● Unduh aplikasinya dari App Store atau Google Store. Cari dengan kata kunci "Catalog Pocket" atau "カタポケ" |                                                                                            |                                                                           |  |
| ● Tải xuống ứng dụng từ App Store hoặc Google Store. Tìm kiếm với từ khóa "Catalog Pocket" hoặc "カタポケ"    |                                                                                            |                                                                           |  |
|                                                                                                    |                                                                                            |                                                                           |  |
| IOS                                                                                                    | Catalog Pocket                                                                             | Android                                                                   |  |
|                                                                                                    |                                                                                            |                                                                           |  |
|                                                                                                    | <u>د ۲۲ ۶</u>                                                                              | i                                                                         |  |
| · 打開, 按①和②                                                                                                | $m \cdot$ เปิดแอปแล้วกด ${ m (I)}$ และ ${ m (2)}$                                          | $\cdot$ Abrir la aplicación y tocar $(1)$ y $(2)$                         |  |
| ・打开APP, 按①和②                                                                                              | $\cdot$ Open the app and click $(1)$ and $(2)$                                             | $m \cdot$ Buka aplikasi dan klik $(1)$ dan $(2)$                          |  |
| · 앱을 열고 ①과 ②를 누릅니다                                                                                        | $\cdot$ Abra o aplicativo e clique em ${\mathbb Q}$                                        | ) e $\cdot$ Mở ứng dụng và nhấp vào $(1)$ và $(2)$                        |  |
| •                                                                                                    | <sup>っうち きょか いちじょうほう き<br/>通知を「許可」→ 位置情報を「評</sup>                                          | , <b>— , — , — , — , — , — , — , — , — , </b> *<br><sup>f</sup> #办<br>午可」 |  |
|                                                                                                    | "允許"通知→"允許"位置訊息                                                                            |                                                                           |  |
| まだ知らない。<br>日本の情報を<br>手にいれよう!                                                                              | <b>"允</b> 许"通知→"允许"位置信息                                                                    |                                                                           |  |
|                                                                                                    | 통지를「허가」→위치 정보를「허가」                                                                         |                                                                           |  |
| ***************                                                                                           | การแจ้งเดือน "อนุญาต" → "อนุญาต" ข้อมูลดำแหน่ง                                             |                                                                           |  |
|                                                                                                    | Click "Allow" for notification $\rightarrow$ Click "Allow" for location                    |                                                                           |  |
|                                                                                                    | Clique em "Permitir" para notificações $\rightarrow$ Clique em "Permitir" para localização |                                                                           |  |
| HIRECEED. JAKCEN                                                                                          | "Aceptar" la notificación $\rightarrow$ "Aceptar" la ubicación                             |                                                                           |  |
|                                                                                                    | Klik "Izinkan" untuk pemberitahuan                                                         | ightarrow Klik "Izinkan" untuk lokasi                                     |  |
|                                                                                                    |                                                                                            |                                                                           |  |

| Kameyama News               | とうろく<br>を登録する                          |                                      |
|-----------------------------|----------------------------------------|--------------------------------------|
| ・註冊 "Kameyama News"         | • ลงทะเบียน "Kameyama News"            | • Agregar "Kameyama News"            |
| ・注册 "Kameyama News"         | • Add "Kameyama News"                  | • Mendaftarlah untuk "Kameyama News" |
| ·<br>· · "Kameyama News" 등록 | $\cdot$ Cadastre-se em "Kameyama News" | • Đăng ký nhận "Kameyama News"       |

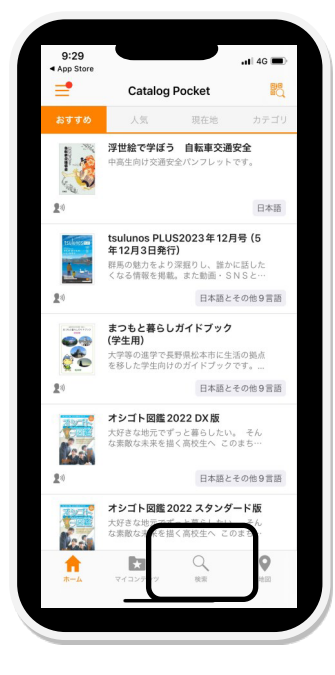

- 「Kameyama」と 入力 する 輸入 "Kameyama"
- 输入 "Kameyama"

- "Kameyama"라고 뉴류크 입력
- พิมพ์ "Kameyama″ อย่างรวดเร็ว
- Ent<mark>er "Kameyama"</mark>
- Pesquise por "Kameyama"
- Escribir "Kameyama"
- Masukkan "Kameyama"
- Nhập "Kameyama"

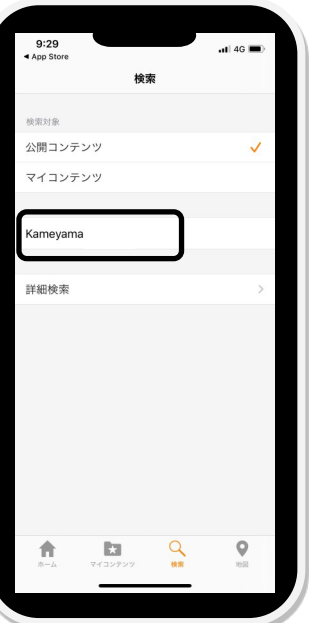

- \* <sup>5</sup> 見たい 情報 をクリックする ■ 點撃您想查看的信息 ■ 点击您想查看的信息 ■ 보고 싶은 정보를 클릭 ● ลลิกที่ข้อมูลที่คุณต้องการดู ● Click the information you want ● Clique nas informações que quer ver ● Hacer clilck en la información que le interese ● Klik informasi yang Anda inginkan
  - Bấm vào thông tin bạn muốn

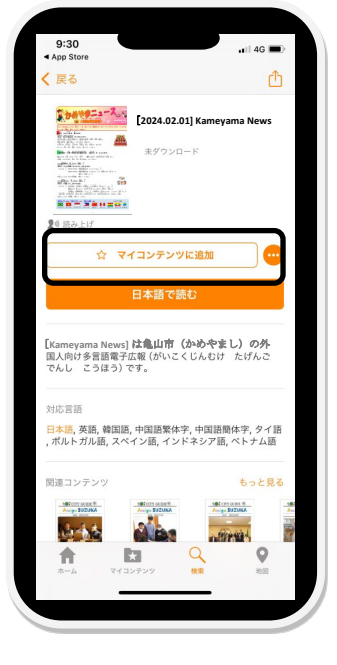

「マイコンテンツに追加」をクリックする

ついか

● 點擊"加入我的內容"

•

- 点击"<mark>添加到我的内容</mark>"
- 내 콘텐츠에 추가를 클릭합니다.
- คลิก "เพิ่มลงในเนื้อหาของฉัน"
- Click "Add to My Content"
- Clique em "Adicionar ao Meu Conteúdo"
- Hacer click en "Agregar a Mis Contenidos"
- Klik "Tambahkan ke Konten Saya"
  - Nhấp vào "Thêm vào nội dung của tôi"

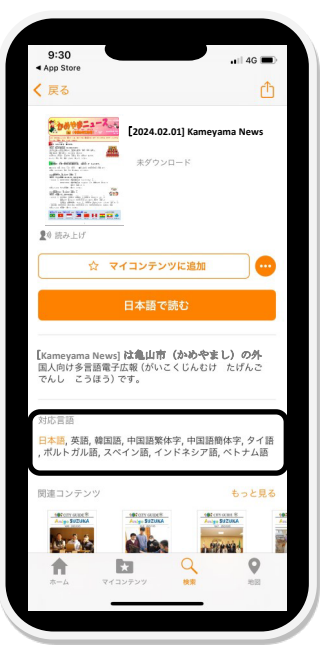

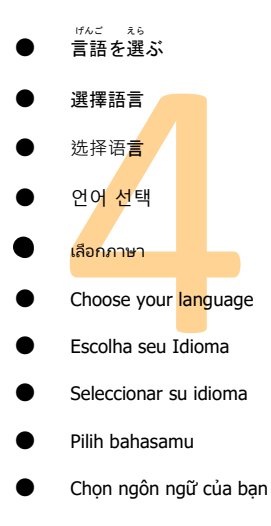